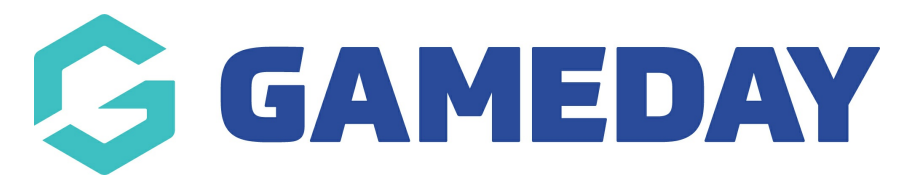

# How do I allow members to upload a document upon registration?

Last Modified on 25/03/2025 8:59 am AEDT

# **Overview**

Clubs and associations have the option to allow members to upload a specific document or photo within the registration form that will, once registered, be uploaded onto the members profile.

These two fields can only be found within the set up the registration form itself and will need to be configured to display on the form.

# Step-by-Step

#### Step 1: Navigate to your Registration Form list In the left-hand menu, click **Registrations** > **REGISTRATIONS FORMS** GAMEDAY 🚯 🍙 🕐 📌 🕵 쇖 Silverwood Sports Silverwood Sports Association Get Started Association Details Edit Contacts Edit Dashboard 165 Cremorne Street President (Primary Contact) Administrator (\$) Finances Cremorne VIC, AUSTRALIA, 3121 Darryl Monk 0400300200 Sophie Jones 0400100000 898 Members 0390001000 ( sophie@email.com sophie@email.com daz@email.com Competitions Clubs 97 Teams Stats Configure Communications Members Players by Gender Players by Gender Players Registrations 1.0 1.0 1.0 Products 0.8 0.8 0.8 Promo Codes 0.6 0.6 0.6 Registration Forms 0.4 0.4 0.4 Payment Splits 0.2 0.2 0.2 Locator May 12 May 12 Courses ? New Members Members registered via forms Coaches Umpires (P Reports 1.0 1.0 1.0 1.0 AR 22 Cubs Comps 0.8 0.8 0.8 0.8

### Step 2: Edit the relevant form

Click **EDIT** on the relevant registration form

| GAMEDAY                                         | <u></u> | Q Search #                                                 |               |                  |               |                    | ه 🏟  | ? 🍂   | ¢ RS       |
|-------------------------------------------------|---------|------------------------------------------------------------|---------------|------------------|---------------|--------------------|------|-------|------------|
| Silverwood Sports<br>Association<br>Association |         | Registration Forms @                                       |               |                  |               |                    |      | Add N | ew Form    |
| Dashboard                                       |         | Parent Body Forms Association Forms                        |               |                  |               |                    |      |       |            |
| (\$) Finances 999 Members                       | •       | Parent Body Forms                                          | Q Search form | n names          |               |                    | All  |       | •          |
|                                                 | j       | Name                                                       | Status        | Туре             | Created By    | Dates              |      |       |            |
| competitions                                    | •       | Club Merchandise Payment Form (#14783)                     | Inactive      | Member to Club   | National Body | No<br>dates<br>set | View | Edit  |            |
| 🕜 Teams                                         | ÷       | National Membership Registration Form 2025 (#116374)       | Active        | Member to Club   | National Body | No<br>dates<br>set | View | Edit  |            |
| € Communications                                |         | GameDay Course Registrations (#110827)                     | Inactive      | Member to Course | National Body | No<br>dates<br>set |      | Edit  |            |
| Products                                        | *       |                                                            |               |                  |               |                    |      |       |            |
| Registration Forms                              |         | Copyright camebay, Air rights reserved. Powered by camebay |               |                  |               |                    |      |       |            |
| Payment Splits                                  |         |                                                            |               |                  |               |                    |      |       |            |
| Locator                                         |         |                                                            |               |                  |               |                    |      |       |            |
| Courses                                         |         |                                                            |               |                  |               |                    |      |       | 0          |
| 🕒 Reports                                       |         |                                                            |               |                  |               |                    |      |       | $\bigcirc$ |
| ABR A LA LA LA LA LA LA LA LA LA LA LA LA L     | Comps   |                                                            |               |                  |               |                    |      |       |            |

### **Step 3: Open the form's Fields list**

### Click FIELDS tab

| GAMEDAY                                         | 2     | Q Search                                                 |                                                               |                                                                                                    | 🏟 🏟 🕐 🦊 🕫                  |
|-------------------------------------------------|-------|----------------------------------------------------------|---------------------------------------------------------------|----------------------------------------------------------------------------------------------------|----------------------------|
| Silverwood Sports<br>Association<br>Association | •     | Registration Forms » Edit » Settings National Membership | Registration Form 20                                          | 025 (#116374)                                                                                                    | View Form                  |
| Dashboard                                       |       |                                                          |                                                               |                                                                                                    |                            |
| (\$) Finances                                   | ÷     | Settings                                                 |                                                               |                                                                                                    | Save                       |
| 898 Members                                     | ÷     | Fields                                                   | Form Name:                                                    | National Membership Registration Form 2025                                                                                                    |                            |
| Competitions                                    | ÷     | Layout                                                   | Type of Form:                                                 | Member to Club                                                                                                    |                            |
| Clubs                                           | ÷     | Conditional Fields                                       | Form Status                                                   | Active                                                                                                    |                            |
| 6000 -                                          |       | Deschuste                                                | Registration start date:                                      | 2025-03-01                                                                                                    |                            |
| Y∠r leams                                       | Ť     | Products                                                 | Registration end date:                                        | 2025-09-30                                                                                                    |                            |
|                                                 |       | Conditional Products                                     | Payment is Compulsory                                         |                                                                                                    |                            |
| Registrations                                   | •     | Messages                                                 |                                                               | When this option is set and there is at least one mandatory product, then registrants must also                                                                                                    | pay online in order to     |
| Courses                                         |       |                                                          | Allow Member to Register as:                                  | complete the registration. See <u>now to make a product mandatory.</u> Player                                                                                                    |                            |
| 🕒 Reports                                       |       |                                                          | riteri i terregieter der                                      | Coach     Manager                                                                                                    |                            |
| 创 Marketplace                                   |       |                                                          |                                                               | Official     Non Competitor or Supporter     Volunteer                                                                                                    |                            |
|                                                 |       |                                                          | Allow multiple registration<br>(family registration process): | Using this process, some details from the initial person's registration will be copied to the subs<br>payment will be made covering all the registrations.<br>I of allow multiple adults to register?<br>Allow multiple children to register? | equent forms, and a single |
|                                                 |       |                                                          | Registration Options:                                         | Allow all registrations                                                                                                    | · ·                        |
| 888 22 III<br>Members Teams Clubs               | Comps |                                                          | Save                                                          |                                                                                                    |                            |

## Step 4: Enable the Photo and/or Documents fields to display on the form

Scroll down to the bottom of the list to find the **Photo** and **Documents** fields and change the configuration of the field(s) you want to include on the form to either Editable or Compulsory

- **Editable** fields *w*ill be visible on the form but members have don't need to upload anything if they choose not to
- **Compulsory** fields *w*ill be listed on the form and members must complete them before they can continue through the form

| 🔓 GAMEDAY         |       | Q Search ††‡                                    |                                                |        |           |          |            | 🦚 🏟 🕐 🥙               |
|-------------------|-------|-------------------------------------------------|------------------------------------------------|--------|-----------|----------|------------|-----------------------|
| Silverwood Sports |       |                                                 | Field Name                                     | Hidden | Read Only | Editable | Compulsory | Add Only (Compulsory) |
| Association       | <     |                                                 | Date Registered Until                          | ۲      | 0         |          |            |                       |
| Dashboard         |       |                                                 | Date Created Online                            | ۲      | 0         |          |            |                       |
| Finances          | *     |                                                 | How did you find out about us?                 | ۲      | 0         | 0        | 0          | 0                     |
| 28 Members        | *     |                                                 | Signature Sighted                              | ۲      | 0         | 0        | 0          | 0                     |
| Competitions      | *     |                                                 | Photo Use Approval                             | ۲      | 0         | 0        | 0          | 0                     |
| Teams             |       |                                                 | Hide From Public Display                       | ۲      | 0         | 0        | 0          | 0                     |
| € Communications  |       |                                                 | NZ COVID Pass                                  | ۲      |           |          |            |                       |
| Registrations     | ٠     |                                                 | playing for national team?                     | ۲      | 0         | 0        | 0          | 0                     |
| Courses           | •     |                                                 | Are you currently a member of a National Team? | ۲      | 0         | 0        | 0          | 0                     |
| P Reports         |       |                                                 | Photo                                          | 0      | 0         | ۲        | 0          | 0                     |
| Marketplace       |       |                                                 | Documents                                      | 0      | 0         | ۲        | 0          | 0                     |
|                   |       |                                                 | Save                                           |        |           |          |            | 6                     |
| 8 <u>46 97 m</u>  | Ģ     | Convright GameDay All rights reserved Day       | vered hv GamaNav                               |        |           |          |            |                       |
| Memb E Feedback   | Comps | o oppyright outhougy. All rights reactives, nor |                                                |        |           |          |            |                       |

### Step 5: Save your form

#### Click **SAVE** to finalise the changes

| GAMEDAY           | <u></u> | Q. Search th                                         |                                                |        |           |          |            | 😝 🏟 🕐 🦊 📢             |
|-------------------|---------|------------------------------------------------------|------------------------------------------------|--------|-----------|----------|------------|-----------------------|
| Silverwood Sports |         |                                                      | Field Name                                     | Hidden | Read Only | Editable | Compulsory | Add Only (Compulsory) |
| Association       |         |                                                      | Date Registered Until                          | ۲      | 0         |          |            |                       |
| 💮 Dashboard       |         |                                                      | Date Created Online                            | ۲      | 0         |          |            |                       |
| (\$) Finances     | •       |                                                      | How did you find out about us?                 | ۲      | 0         | 0        | 0          | 0                     |
| APA Members       | *       |                                                      | Signature Sighted                              | ۲      | 0         | 0        | 0          | 0                     |
| Competitions      | •       |                                                      | Photo Use Approval                             | ۲      | 0         | 0        | 0          | 0                     |
| Teams             | ÷       |                                                      | Hide From Public Display                       | ۲      | 0         | 0        | 0          | 0                     |
| ፼⊋ Communications |         |                                                      | NZ COVID Pass                                  | ۲      |           |          |            |                       |
| Registrations     |         |                                                      | playing for national team?                     | ۲      | 0         | 0        | 0          | 0                     |
| Courses           | *       |                                                      | Are you currently a member of a National Team? | ۲      | 0         | 0        | 0          | 0                     |
| P Reports         |         |                                                      | Photo                                          | 0      | 0         | ۲        | 0          | 0                     |
| I Harketplace     |         |                                                      | Documents                                      | 0      | 0         | ۲        | 0          | 0                     |
|                   |         |                                                      | Save                                           |        |           |          |            | 0                     |
|                   | Ţ       | © Copyright GameDay. All rights reserved. <b>Pov</b> | vered by GameDay                               |        |           |          |            |                       |

# Watch

Your browser does not support HTML5 video.